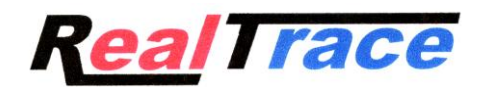

### <u>RT100 V8</u>.

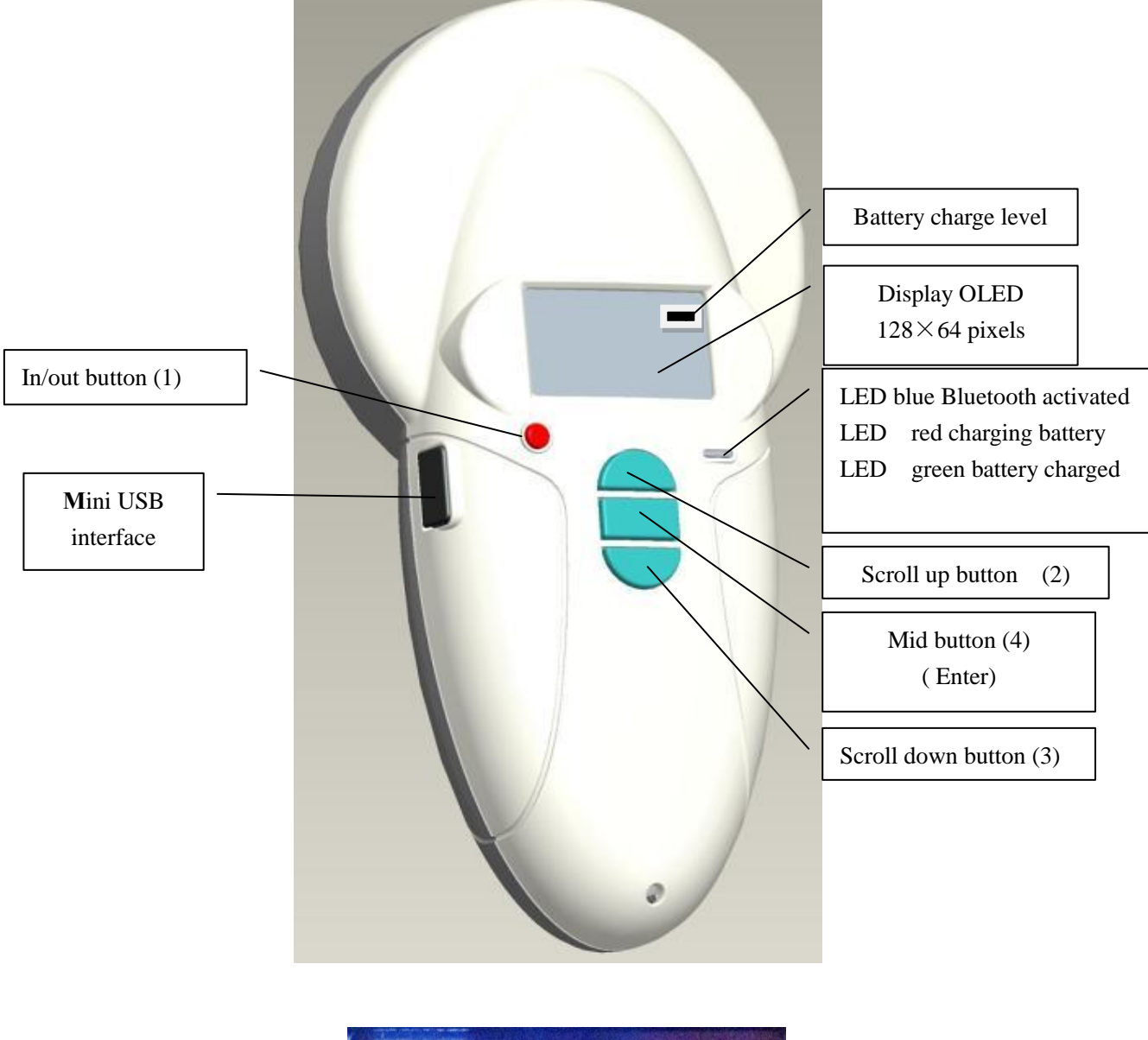

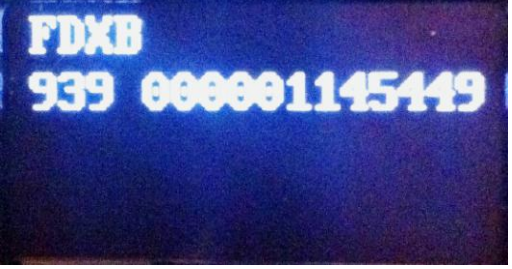

**ISO FDXB tag** 

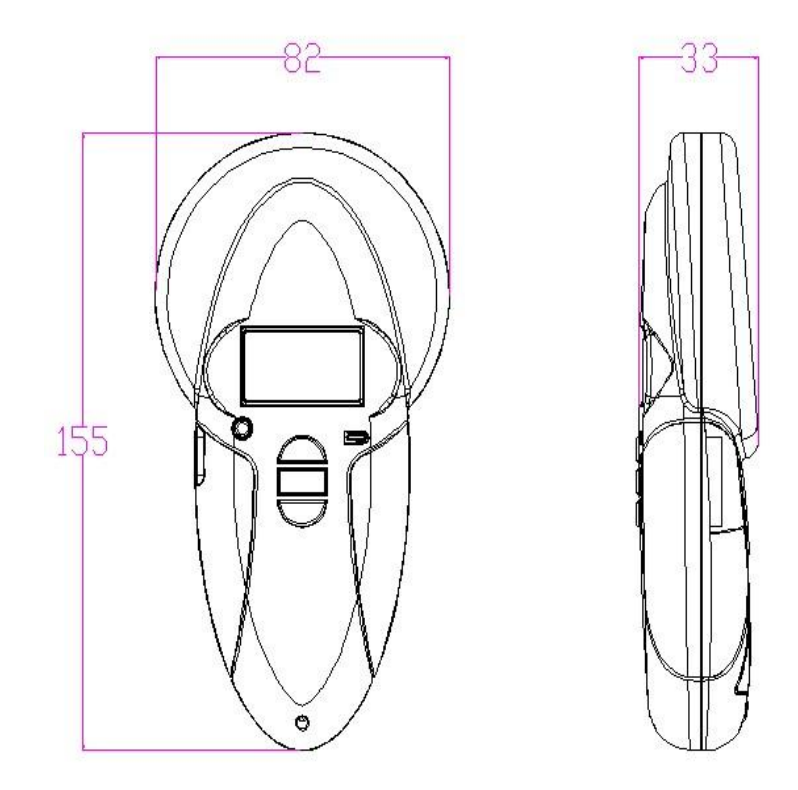

### Reader characteristics

| Frequency                 | 134.2kHz Read and write ISO 14223                                       |
|---------------------------|-------------------------------------------------------------------------|
| Protocol                  | ISO11784/5 FDX-A, FDX-B, EM4102, HDX                                    |
| Reading range             | $\geq 8 \text{ cm} (12 \text{mm} \times 2 \text{mm}, \text{glass tag})$ |
| Display                   | $128 \times 64$ , black and white, OLED                                 |
| Keys                      | 4 buttons                                                               |
| Indication                | Battery charge control and Bluetooth . Buzzer                           |
| USB port                  | USB virtual comport, bluetooth virtual com.port                         |
| Power supply              | Lithium battery, 1400mAh, 3.7V                                          |
| Dimension                 | $155mm(L) \times 82(W) \times 33(H)$                                    |
| Net weight                | 155g                                                                    |
| Charging mode             | Mini USB                                                                |
| Accessories               | Mini USB cable, Product instructions. Battery.                          |
| Compliance certifications | FCC、 CE certification                                                   |
| Memory                    | Up to 1000 ID numbers                                                   |

### Bluetooth RT 100 V8 reader

Externally, nothing distinguishes the Bluetooth version of the V8 reader from the basic version.

To find the version of a reader, the user must switch on the V8 and then select the "Bluetooth" menu and activate the function. If the reader is equipped with Bluetooth transmission, a blue LED will flash. If not, the command will have no effect.

The Bluetooth function consumes energy. It is therefore recommended to activate this function only for the time necessary for its use.

To stop Bluetooth communication, simply select the "Bluetooth" menu and deactivate the function or else switch off the reader.

Communication via Bluetooth is limited to around ten metres and depends on the environment of your PC. To activate Bluetooth on your PC, please consult your computer user manual. Don't forget to deactivate the security of Bluetooth on your PC because the V8 don't ask a security code.

# Data transmission by Bluetooth or via the USB cable

To be able to transmit the tag numbers read or the numbers recorded in the memory (maximum 1200), via Bluetooth or using the USB cable, the user needs to have installed the appropriate driver\* on his PC (Pl2303\_Prolific\_Driver Installer\_v1210.exe). This driver can be downloaded free of charge from our website or from www.4shared.com/zip/wpeAz3PT/file.html

Once the driver is installed on your PC you will need to have application software to view and potentially record the data sent by the reader.

You can use Hyperterminal if your operating system is XP, or Datatransfer (Felixcan) or Realtrace Terminal with XP or Windows 7. Firstly, you will need to enter the communication parameters and the number of the USB port that your reader will be connected to. Please consult below the section in the chapter entitled: "How to find out which USB port the V8 is connected to".

The data to be entered are:

- bits per second: 9600
- data bits: 8
- stop bits: 1
- parity: none
- flow control: none

\* A driver is a program enabling an operating system, in this case Windows XP or Windows 7 on a PC, to recognise a <u>hardware peripheral</u> and use it.

# System « WOOSIT »

#### Writing the animal owner's telephone number(s) in the ISO tag

Our wish to constantly innovate and improve our products has led us to offer vets the option of personalising the tag, if they wish, before implanting it in the animal.

The main technological advance offered by this V8 reader is that it will allow reading and display of data which can be entered by the vet in the majority of the "tags" currently marketed worldwide, provided that they comply with the ISO standard.

Realtrace has developed a system called "WOOSIT<sup>®</sup>" which is comprised of:

- A reader /programmer the PetSCAN RT150  $^{(1)}$  which enables the vet to write additional information to the "chip" before injecting it into the animal  $^{(2)}$ .

- The PetSCAN V8 which now offers the possibility to read and display the ID number but also to display additional data recorded by the vet in the memory as the phone number of the owner.

Due to the low memory capacity available in ISO chips (used up until then) the "WOOSIT" system is limited to the recording of one or two telephone numbers of 16 digits each. The vet and/or the owner of the animal may choose these numbers.

This system is totally compliant with the ISO 11784/85 standard of 1996 in addition to the new 14223 standard\* (May 2011) concerning the recording of data in advanced transponders.

It protects the asepsis of the chip, as the writing of the data is carried out via the cap which protects the needle.

If the owner prefers this, after the recording of one or two telephone numbers, the memory area used for this record can be blocked, making it impossible to delete or subsequently modify this information.

With the "WOOSIT" system, finding the owner of an animal will be particularly easy as reading the "chip" with the V8 will provide the phone number(s) of the administrator of the database and/or the owner of the pet.

Naturally, any pet owner who does not wish to use this service can simply enter nothing in the memory area of the chip, as is currently the case.

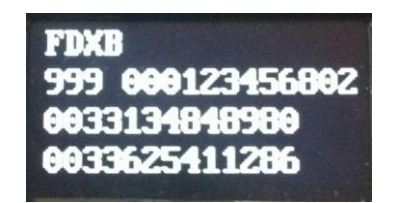

ID number and phones numbers

(1)Patented

(2)sous réserve que les blocks 3/9/10/11/12/13 (EM4305) ou 9/10/11/12/13/14/15 (EM 4569) ne soient pas verrouillés par le fournisseur de la « puce ».

\*L'ISO 14223-1:2011 spécifie l'interface hertzienne entre l'émetteur-récepteur et le transpondeur évolué utilisé pour l'identification des animaux par radiofréquence, à compatibilité ascendante totale avec les spécifications données dans l'ISO 11784 et l'ISO 11785.

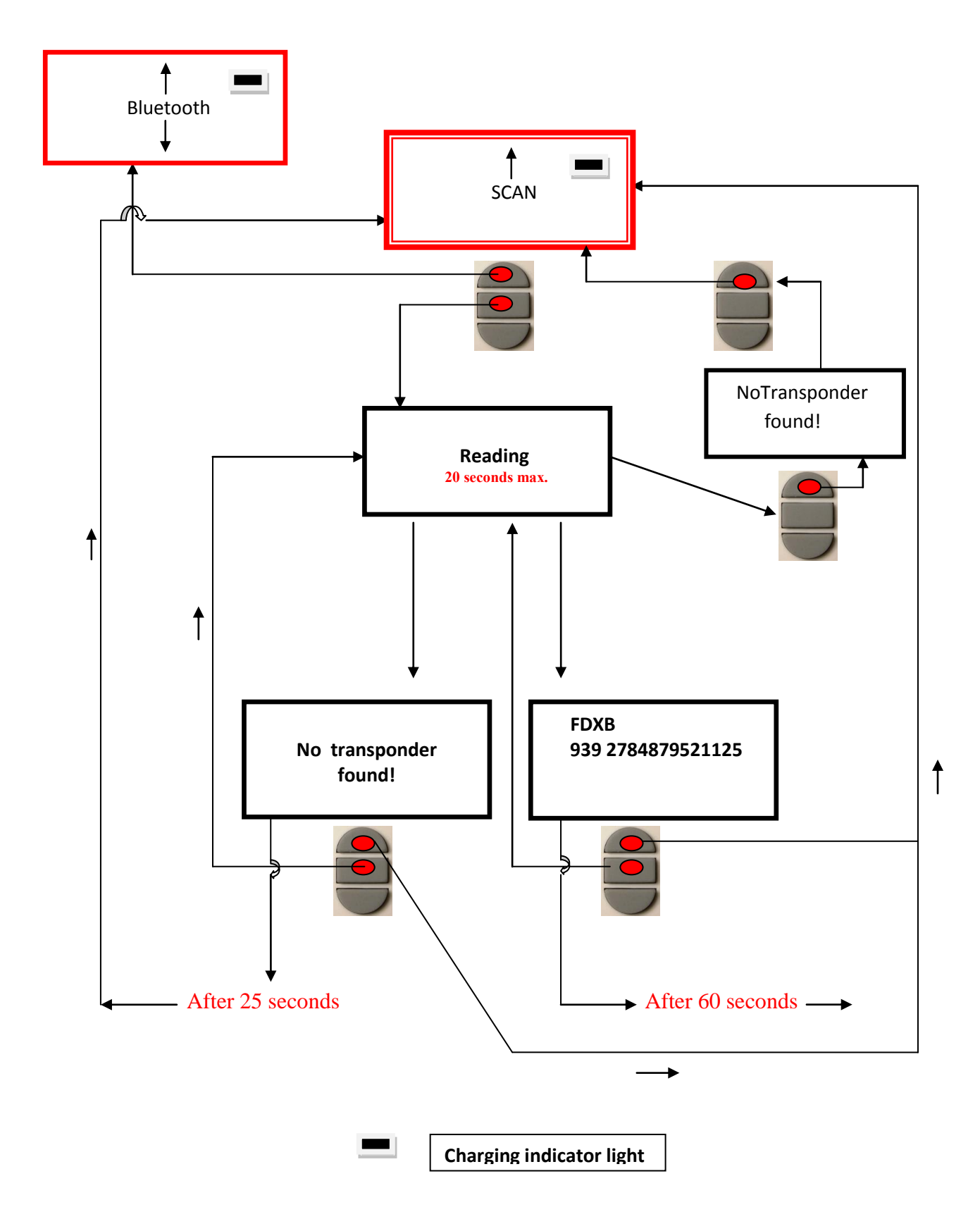

# Synoptic Menu "Language"

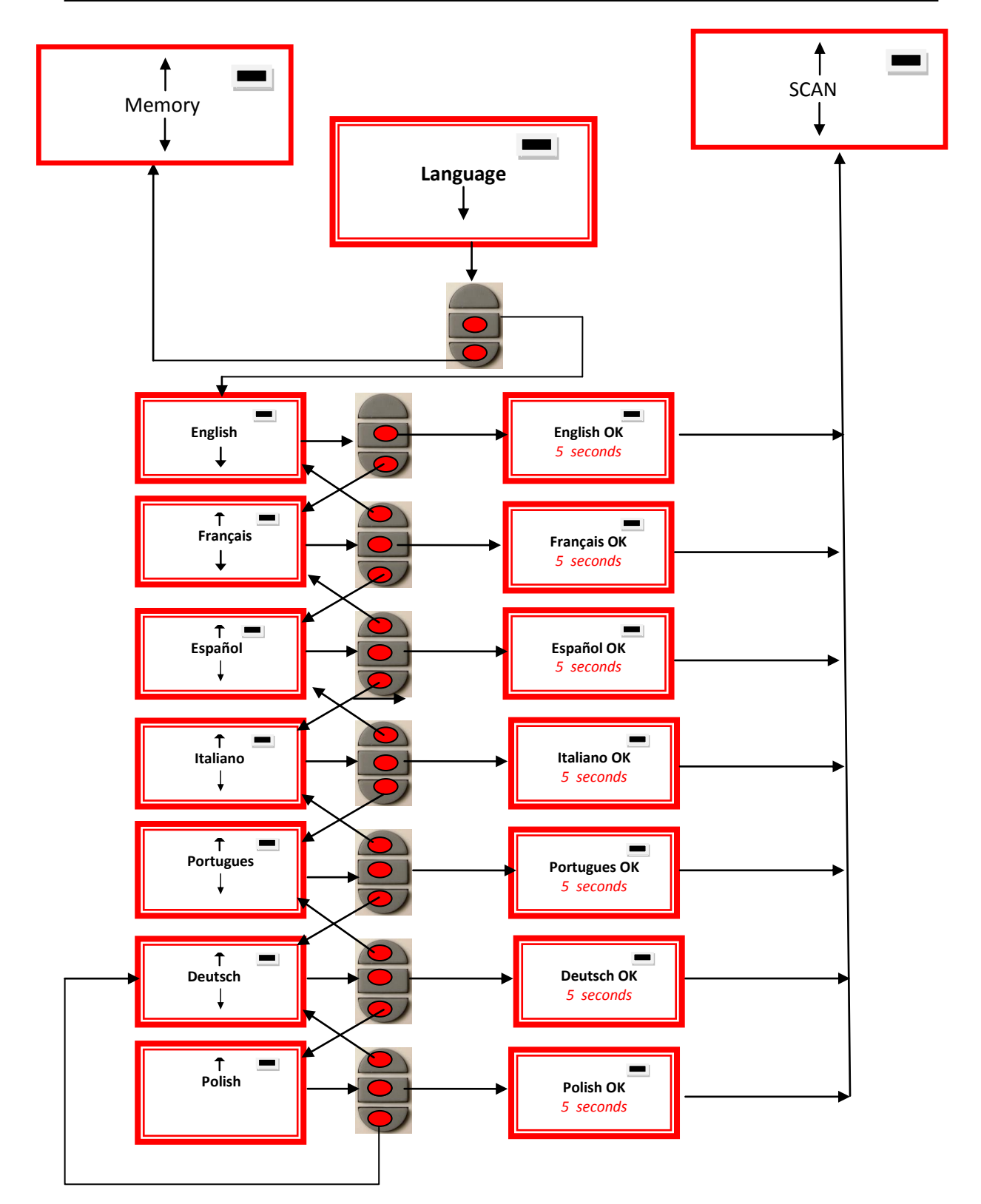

# Synoptic Menu "Bluetooth 1"

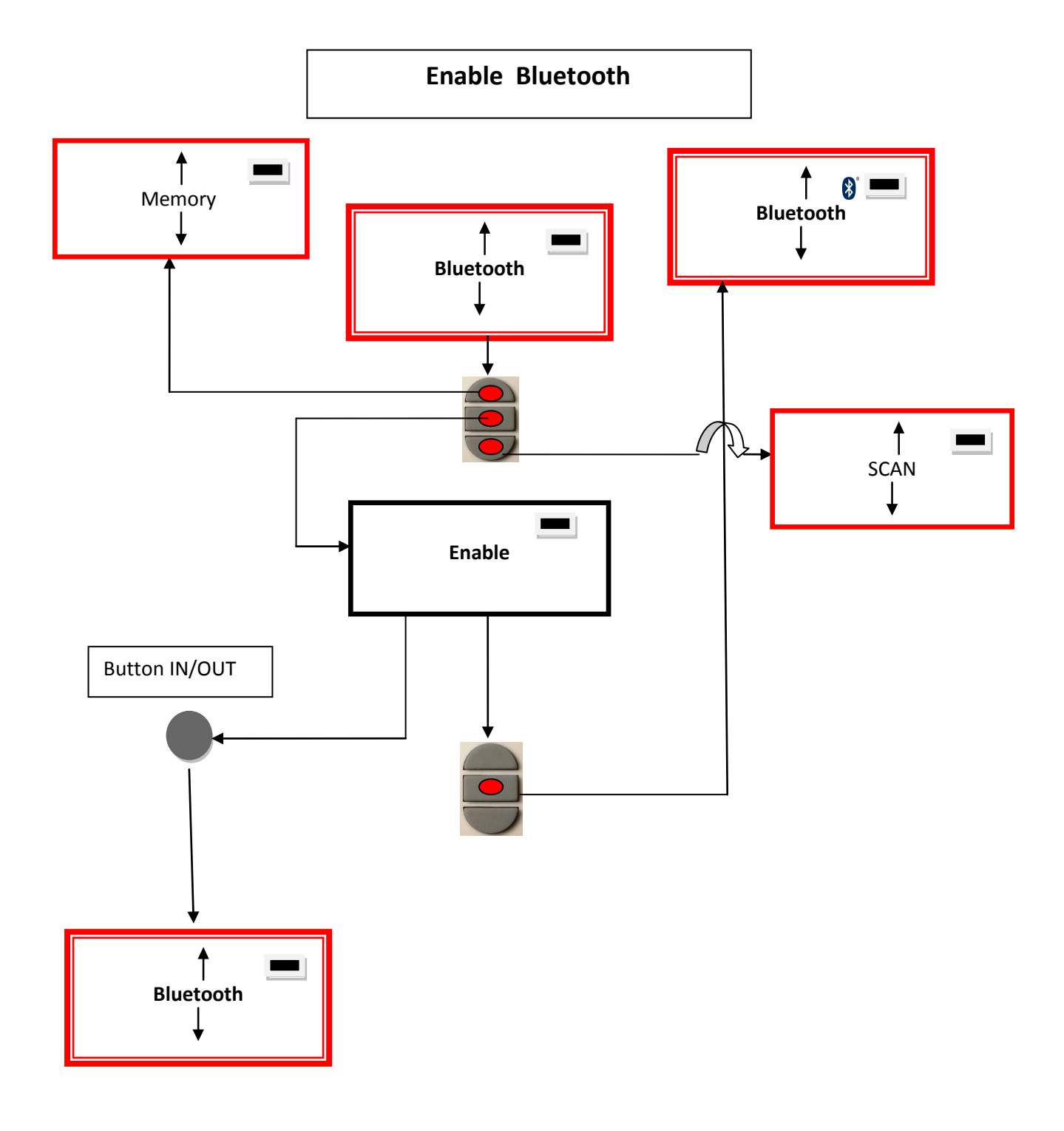

# Synoptic Menu « Bluetooth 2 »

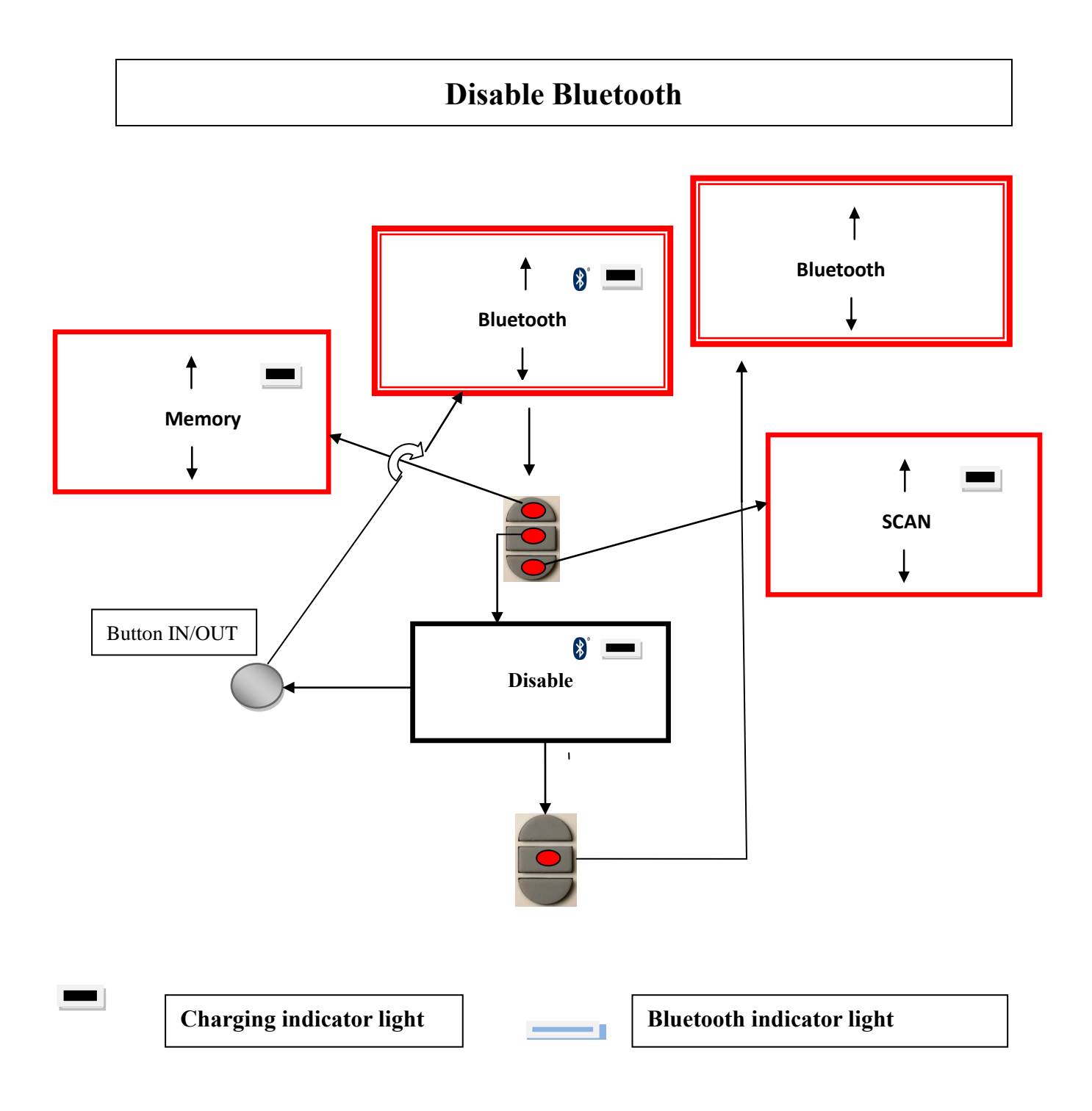

# **Reader "Memory" function**

The V8 reader has a memory enabling it to store 1000 identifiers (tag numbers).

This function must be activated by the user if he wishes to use it.

#### Storage of numbers read by the V8 reader

The V8 allows the user to store the numbers of the tags read in order to transfer them subsequently to a PC using the USB cable included with the reader.

To use this function, you must first activate the "Memory" function (see block diagram: "Memory 1").

Each time a new tag is read, the reader displays the number but if the same tag is read twice by mistake the reader indicates this by emitting a characteristic beep and displaying "DUP" on the right of the screen.

This number will not be stored a second time.

If the reader is switched off, the memory function will still be activated when it is switched on again.

#### Deactivating the memory

The memory can be deactivated via the "Memory" menu.

Two cases may arise:

First case:

- Numbers are recorded in the reader's memory (Block diagram: Memory 3)

In this case you must transmit the list of recorded numbers actually or virtually (without plugging in the USB cable) and then erase them (see Block Diagram: Memory 2)

Second case:

The memory has been previously activated but no number has been recorded.

In this case simply "deactivate" the memory (block diagram: "Memory 2"

#### **Erasing the memory**

To erase the contents of the memory to avoid errors, you must select the "Memory" menu and transmit the list of recorded numbers actually or virtually (without plugging in the USB cable) and then erase them (see Block Diagram: Memory 3).

# Synoptic Menu « Memory 1 »

### Enable the « Memory »

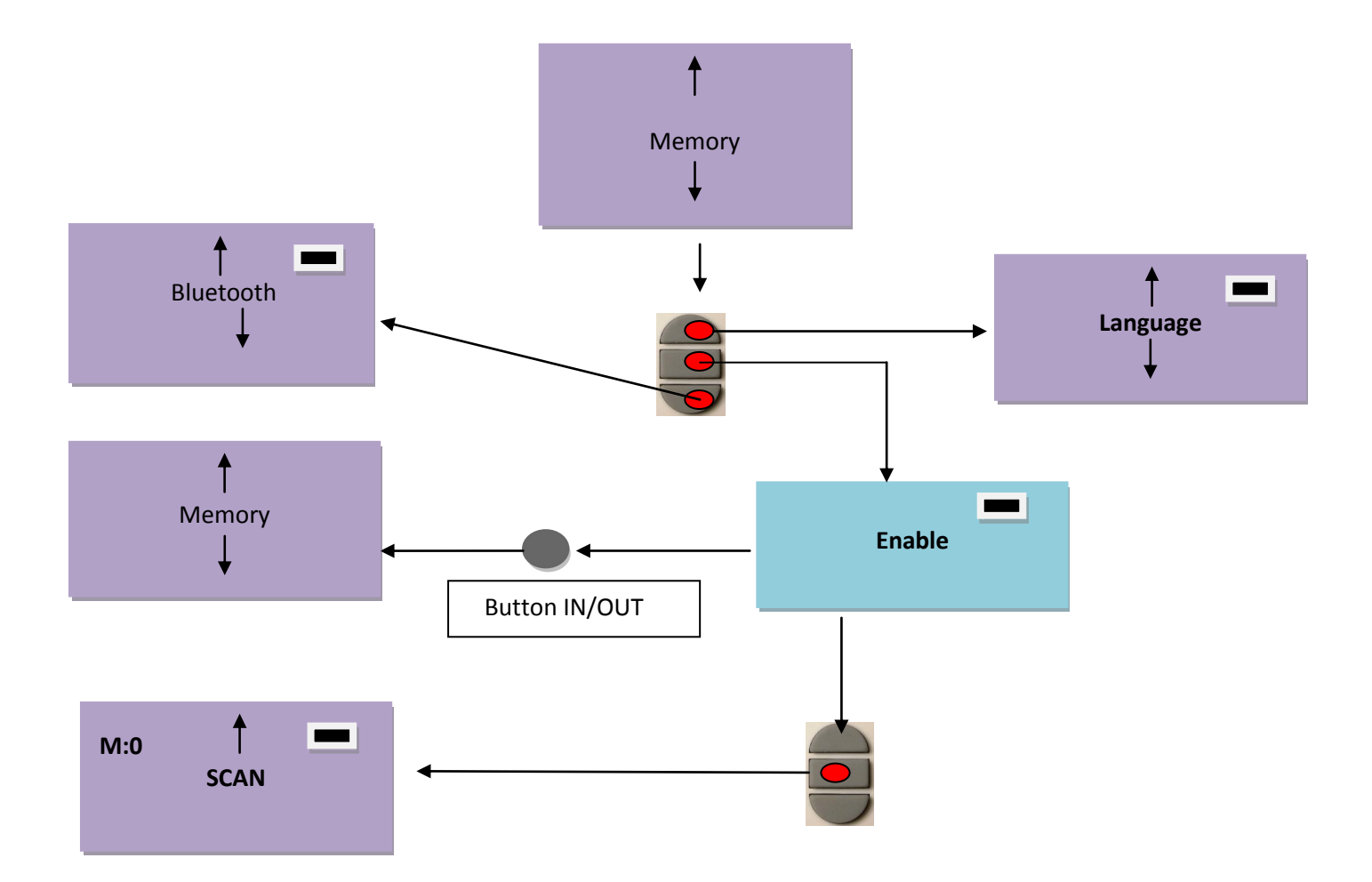

# Synoptic Menu « Memory 2 »

### Disable the "Memory"

Memory is enable but there is no registration of ID numbers

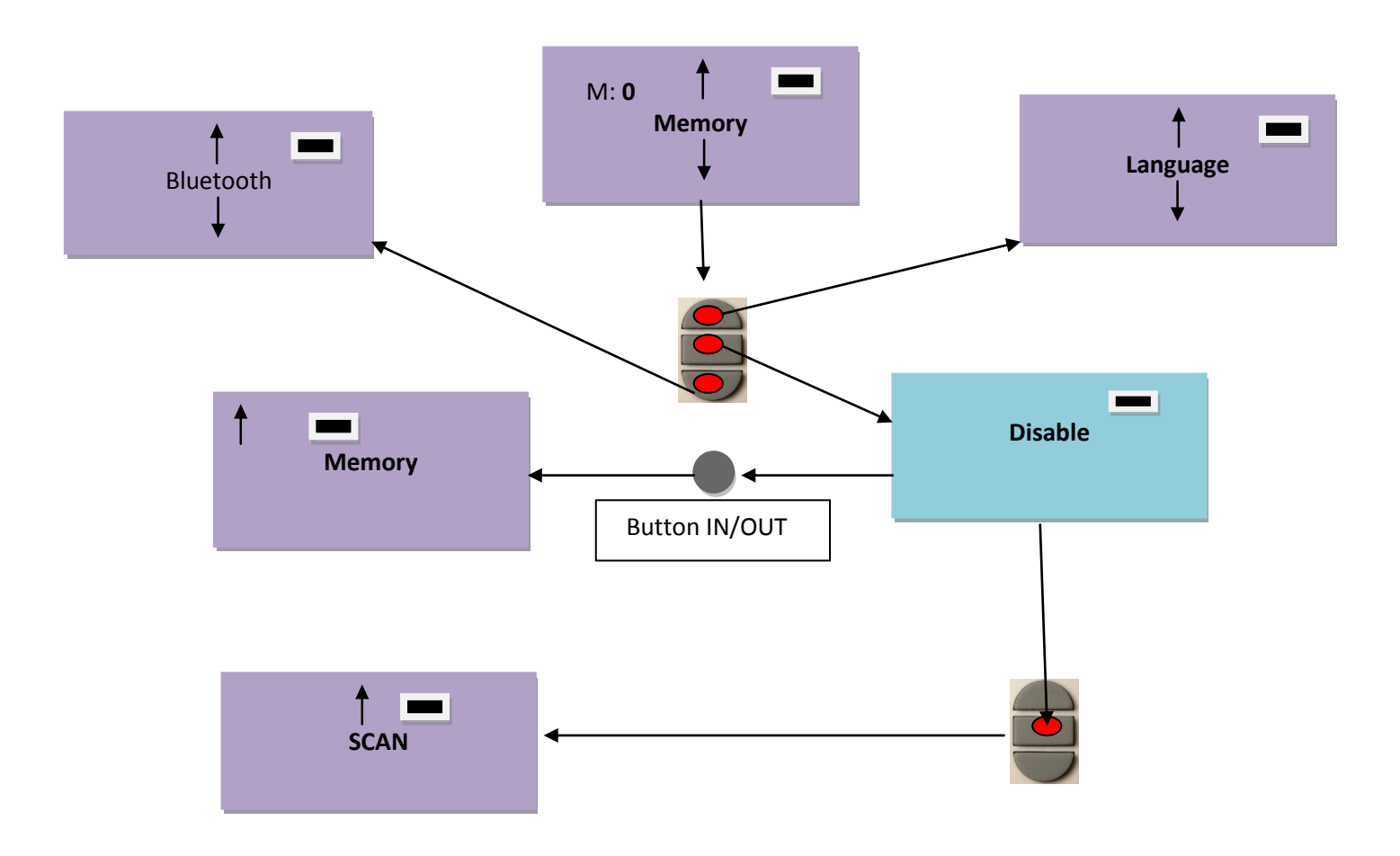

#### Memory « Enable » but there are datas registered

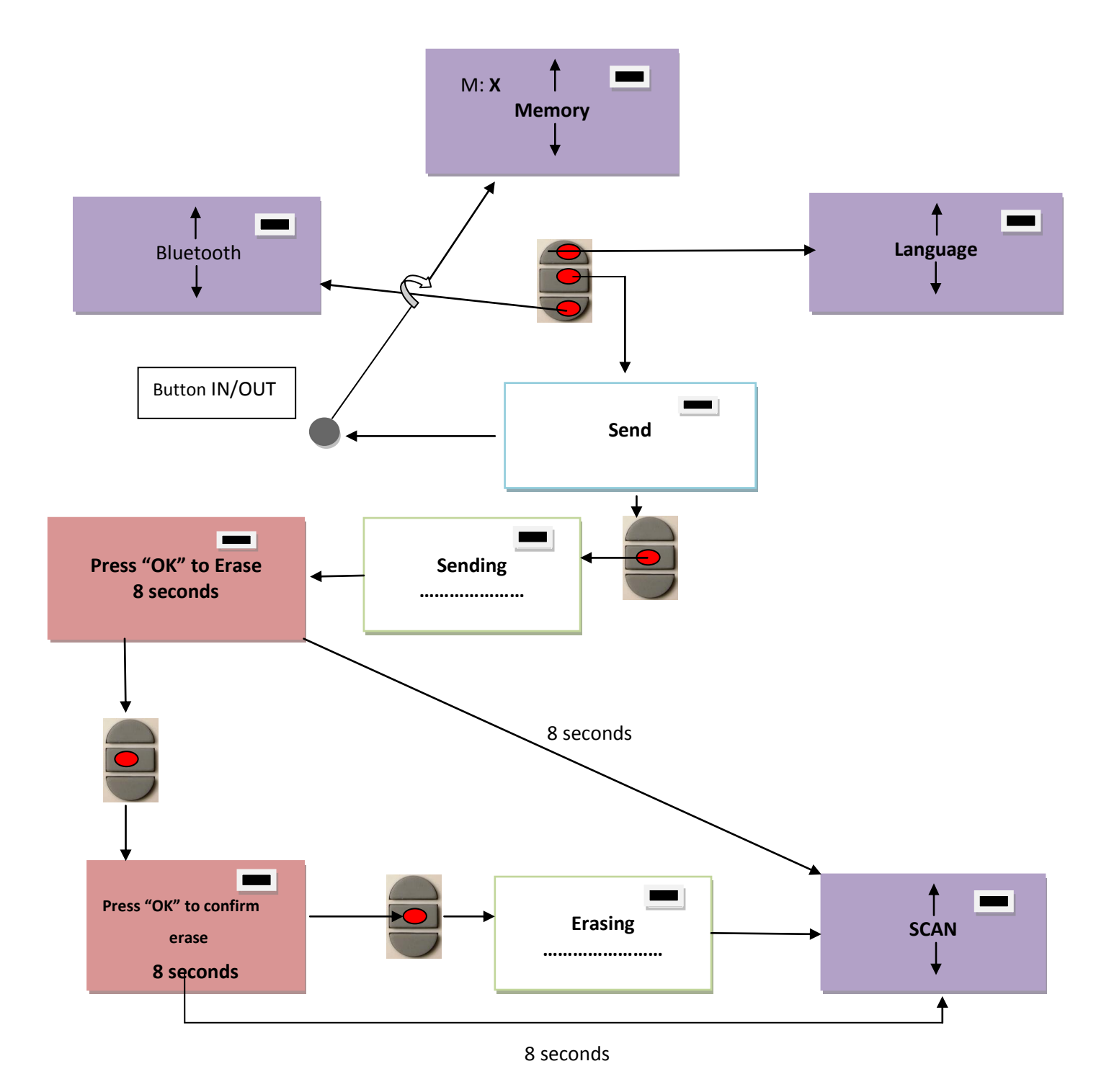

### **Communication between V8 and a PC**

To transfer the contents of the memory you must connect the reader to a PC via the USB cable. You must then select the "Memory" menu and follow the instructions given on the display (see Block Diagram: "Memory3").

If the reader is connected to a PC it will transfer the number of the tag read on each reading. It is not necessary for the "Memory" function to be activated to carry out this transfer.

Caution: for the reader to communicate with a PC, you must first install the driver and have software such as Hyperterminal (Windows XP), Datatransfer (Felixcan), Realtrace Terminal, etc. which enables the data to be displayed on the computer screen and processed if necessary.

#### PetScan RT100-V8

#### Serial link: use of the Windows « Hyperterminal »

The current version of the PetScan RT100 V8, transmits the read identifiers to the PC it is connected to, either via the USB cable or its wireless link (Bluetooth). The PetScan does not wait for any order or acknowledgement from the PC.

#### **Hardware configuration**

The serial port for reading the data is configured as follows:

#### - 9600 bauds, 8 bits, 1 start bit, 1 stop bit, non-parity, and no flow control.

You must authorize line feeds to visualize the frames using the *hyperterminal*: click on « properties » in the « file » menu. Go to the « parameters » and then click on « ASCII Configuration... » :

| Configuration ASCII          |                                      |                                                      | <b>?</b> × |
|------------------------------|--------------------------------------|------------------------------------------------------|------------|
| - Émission ASCII             |                                      |                                                      |            |
| 📃 Envoyer les fins de l      | ligne ave                            | ec saut de ligne                                     |            |
|                              | ent les c                            | aractères entrés                                     |            |
| Délai de la <u>l</u> igne :  | 0                                    | millisecondes.                                       |            |
| Délai de <u>c</u> aractère : | 0                                    | millisecondes.                                       |            |
| Réception ASCII              | i ligne à l<br>entrante<br>à la lign | a fin des lignes entrantes<br>s en ASCII 7 bits<br>e |            |
| OK                           |                                      | Annuler                                              |            |

The circled box above must be ticked...

The PetScan transmits the following frame to the PC after each valid reading :

| Octet at the start of | Type of 8  | The 16        | Separation  | CRC-CCITT-control     | Carriage      |
|-----------------------|------------|---------------|-------------|-----------------------|---------------|
| the                   | character  | character     | of          | word, 16 ASCII format | Return        |
| frame : "U" "/x55"    | (or octet) | (or octet)    | octet: "*": | bits on 4 characters  | octet: "/x0D" |
|                       | chip       | chip          |             |                       |               |
|                       |            | identifier    |             |                       |               |
| <                     |            | $\rightarrow$ |             |                       |               |

Tips: the developers of software associated with PetScan must use the head and separation characters to separate the information transmitted by PetScan, calculate a control word with the data received and compare it to the word transmitted by the PetScan to validate the information (see appendix for the CRC-CCITT-16 bit calculation algorithm)

#### **Description of the frames emitted when reading the databases (PetSCAN memory option)**

If a PetScan reader has a memory option, when « Press SCAN to send » is displayed, the reader is ready to transmit the identifiers stored in the memory. The PetScan displays « Sending ! » during transmission and the reader offers the user the option of deleting the content of its database at the end of the transmission.

Format of the frames transmitted to the PC : the frame which is transmitted on each reading of a transponder is preceded by a header octet "/xAA", its 4 character registration number in the memory and a separation character "\*".

|   | Start of                       | 4 character  | Separation | Start of     | The type   | The 16      | Separati  | CRC-CCITT-cont    | Carriage   |
|---|--------------------------------|--------------|------------|--------------|------------|-------------|-----------|-------------------|------------|
|   | frame                          | registration | octet: "*" | information  | of 8       | character   | on of     | rol word, 16      | return     |
|   | octet : "/                     | number       |            | object : "U" | character  | (or octet)  | octet: "* | ASCII format bits | octet: "/x |
|   | xAA″                           |              |            | "/x55"       | (or octet) | chip        | ":        | on 4 characters   | 0D″        |
|   |                                |              |            |              | chip)      | identifier) |           |                   |            |
| - | Data used to calculate the CRC |              |            |              |            |             |           |                   |            |

#### 4 Algorithm for calculating aCRC-CCITT-16bit control word

The C ANSI function's source code enabling a control word to be calculated from a string of characters terminating with the character "/x00" is described below. The JAVA applet on the « <u>http://www.zorc.breitbandkatze.de/crc.html</u> », website enables you to also calculate the control word. Previously the fields had to be correctly completed before making the CRC calculation and a check made that the control word is equal to 0xE5CC or the "123456789" character string.

```
/* Function that calculates CRC-CCITT 16 bits
/* INPUT:
/*
         unsigned char *inbuffer : 8 bits input vector over which CRC checksum is calculated
/*
                                       must termined by 0x00
/* OUTPUT:
/*
         unsigned int: 16 bits return of crc_ccitt checksum
/*=====
                                                                                      =======*/
/* OVERVIEW:
/*
         Width = 16 bits
/*
         Truncated polynomial = 0x1021
/*
         Initial value = 0xFFFF
/*
         No XOR is performed on the output CRC
/* DESCRIPTION:
/*
    Computing a POLY number from the crc equation.
/*
    Crc s are usually expressed as an polynomial expression such as:
/*
/*
         x^{16} + x^{12} + x^{5} + 1
/*
    CHECK
/*
             0xE5CC This is the checksum for the ascii string "123456789"
/* EXAMPLE
    http://www.zorc.breitbandkatze.de/crc.html
/*
*__
                                                                                                ___*/
#define crc_poly 0x1021
                            // Polynome du CRC-CCITT-16Bits
unsigned int crc_ccitt16 (unsigned char *inbuffer) {
  unsigned int crc_checksum = 0xffff;
  unsigned char ch;
  char i,xor_flag;
  while ( *inbuffer!=0)
    {
       ch = *inbuffer++;
       for(i=0; i<8; i++)
       {
         xor_flag=(crc_checksum & 0x8000)? 1:0;
         crc_checksum = crc_checksum << 1;</pre>
         if (ch & 0x80) crc_checksum++;
         if (xor_flag) crc_checksum = crc_checksum ^ crc_poly;
         ch = ch << 1;
       }
     }
    for(i=0; i<16; i++)
     {
       xor flag=(crc checksum & 0x8000)? 1:0;
       crc_checksum = crc_checksum << 1;</pre>
       if (xor_flag) crc_checksum = crc_checksum ^ crc_poly;
     }
    return (crc_checksum);
}
```

```
http://www.zorc.breitbandkatze.de/crc.html
```

#### **CRC** parameters CRC order (1..64) 16 CRC polynom (hex) reverse! 1021 Initial value (hex) FFFF convert! Final XOR value (hex) 0 reverse CRC result before Final XOR reverse data bytes clear CRC-CCITT **CRC-16** CRC-32 Data sequence 123456789 clear Result compute! E5CC (hex), 9 data bytes

# How to know what USB port the V8 is connected to. Windows XP

When you connect a peripheral to a USB port on a PC, the PC automatically assigns it a port number. The peripheral is often automatically recognised by the application software, thus it is not necessary to configure it. This is the case with printers, scanners, etc.

Other types of application software need to have the communication port assigned by the PC indicated to them, in some cases with other information such as the communication speed, the form of the data transmitted, etc.

As regards the V8, it is possible that the right port will be automatically assigned by the PC to the application software, but it is also quite likely that you will have to choose it yourself from all the ports offered to you. You can of course try them one after the other, but in some cases the PC's peripheral configuration system will propose dozens of them...

In this case we suggest a more rational method which will also allow you to check that your V8's driver is correctly installed.

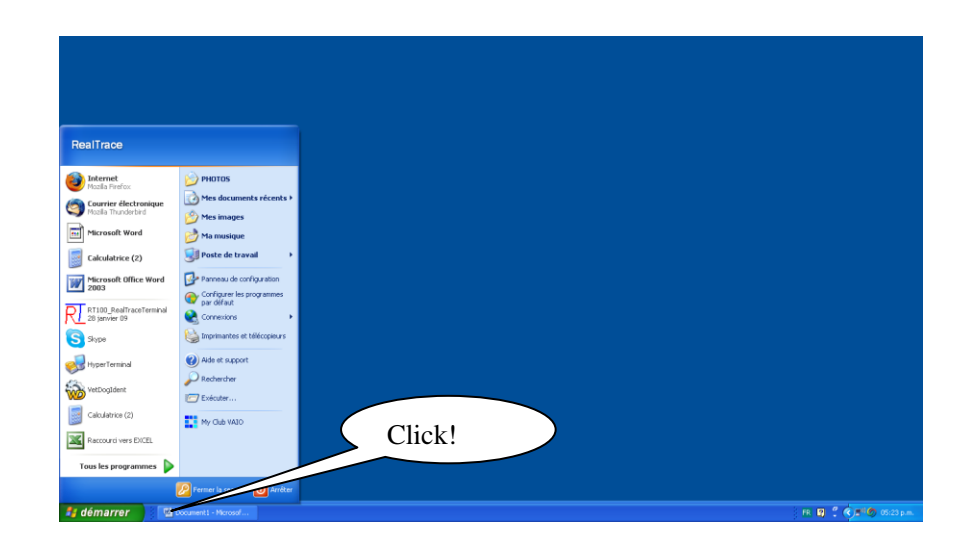

Then select « System »

| ichier Edition Affichage Favoris O                          | utils ?                        |                                        |                        |                                    |                                  |                                   |                                    |                                      |        |
|-------------------------------------------------------------|--------------------------------|----------------------------------------|------------------------|------------------------------------|----------------------------------|-----------------------------------|------------------------------------|--------------------------------------|--------|
| 🔾 Précédente 🔹 🕥 🔹 🏂 🔎                                      | Rechercher 😥 Dossie            | s 💷-                                   |                        |                                    |                                  |                                   |                                    |                                      |        |
| tresse 🔂 Panneau de configuration                           |                                |                                        |                        |                                    |                                  |                                   |                                    |                                      | 💌 🛃 ок |
| Panneau de configuration 🛞                                  | Adobe Gamma                    | Affichage                              | Ajout de matériel      | Ajout/Suppression de<br>programmes | Appareils mobiles<br>multimédias | Assistant Configuration<br>réseau | Assistant Réseau sans fil          | Barre des tâches et<br>menu Démarrer | ^      |
| Voir aussi                                                  | 8                              | ۲                                      | 1                      | <u>8</u> 2                         |                                  | <b>*</b>                          | ٩                                  | 9 <b>%</b>                           |        |
| <ul> <li>Windows Update</li> <li>Aide et support</li> </ul> | Bluetooth Configuration        | Centre de sécurité                     | Claviter               | Comptes d'utilisateurs             | Connexions réseau                | Contrôleurs de jeu                | Counter                            | CSNW                                 |        |
|                                                             | P                              |                                        | (til <del>)</del>      | -                                  | Ç.                               | ٩٩                                |                                    |                                      |        |
|                                                             | Date et heure                  | Imprimantes et<br>télécopieurs         | Java                   | Mises à jour<br>automatiques       | Options d'accessibilité          | Options d'alimentation            | Options de modems et<br>téléphonie | Options des dossiers                 |        |
|                                                             | <b>9</b>                       | <u>©</u>                               |                        | 6                                  |                                  | ~                                 | 4                                  | <b>S</b>                             |        |
|                                                             | Options Internet               | Options régionales et<br>linguistiques | Oubls d'administration | Pare-feu Windows                   | Pilot C                          | liquez!                           | moth                               | Scanneurs et appareils<br>photo      |        |
|                                                             | Ø,                             | ٢                                      |                        | 2                                  | -                                | 8                                 |                                    |                                      |        |
|                                                             | Sons et périphériques<br>audio | Souris                                 | Système                | Tâches planifiées                  | VAIO Control Center              | Voix                              | Windows CardSpace                  |                                      | ~      |
| objet(s)                                                    |                                |                                        |                        |                                    |                                  |                                   |                                    |                                      |        |

Then select « Device »

| opriétés système                       |                                                                       | 2 🔀                                                     |                         |                                     |                                    |                                   |                                    |                                      |  |
|----------------------------------------|-----------------------------------------------------------------------|---------------------------------------------------------|-------------------------|-------------------------------------|------------------------------------|-----------------------------------|------------------------------------|--------------------------------------|--|
| Restauration du système<br>Général Nom | Mises à jour automatiques<br>de l'ordinateur Maté                     | Utilisation à distance<br>inel Avancé                   |                         |                                     |                                    |                                   |                                    |                                      |  |
|                                        | Système :<br>Microsoft Windo<br>Ptofessionnel                         | es XP                                                   | Ajout de                | Ajout/Suppression de<br>Recorranmes | Appareis mobiles<br>multimédias    | Assistant Configuration<br>réseau | Assistant Réseau sans fil          | Barre des tâches et<br>menu Démarrer |  |
|                                        | Version 2002<br>Service Pack 2<br>Utilisateur enregistré<br>RealTrace |                                                         |                         | <u> </u>                            | $\overline{\mathbf{C}}$            | lick!                             |                                    | •                                    |  |
|                                        | 76413 OEM-001                                                         | 1903-00110                                              | Clavier                 | Comptes d'utilisateurs              | Connexions                         |                                   | $\sim$                             | CSNW                                 |  |
| Fabricant et support tech              | rique : Sony Corporation<br>VAID VEN-TX S<br>Intel[R] Pen             | t<br>dele<br>dium(R) M                                  | (tit)                   | 2                                   | G.                                 | -                                 |                                    |                                      |  |
| SON                                    | Y processor 1.20a<br>598 MHz, 0.99 G<br>Extension d'adre              | Hz<br>io de RAM<br>soe physique                         | Java                    | Mises à jour<br>automatiques        | Options d'accessibilité            | Options d'alimentation            | Options de modems et<br>téléphonie | Options des dossiers                 |  |
|                                        | Informations de                                                       | support technique                                       | -                       | 6                                   |                                    |                                   | Â                                  |                                      |  |
|                                        | OK Opposite ancente                                                   | Annuler Acologier<br>Copues regulates e<br>Inguistiques | Cutils d'administration | Pare-feu Windows                    | Pilote Intel(R) GMA pour<br>PC por | Polices                           | Port COM local Bluetooth           | Scanneurs et appareils<br>photo      |  |
|                                        | Ø,                                                                    | C                                                       | 3                       | 1                                   |                                    | 8                                 |                                    |                                      |  |
|                                        | Sons et périphériq<br>audio                                           | ques Souris                                             | Système                 | Tâches planifiées                   | VASO Control Center                | Volx                              | Windows CardSpace                  |                                      |  |

Then Select « Device Manager »

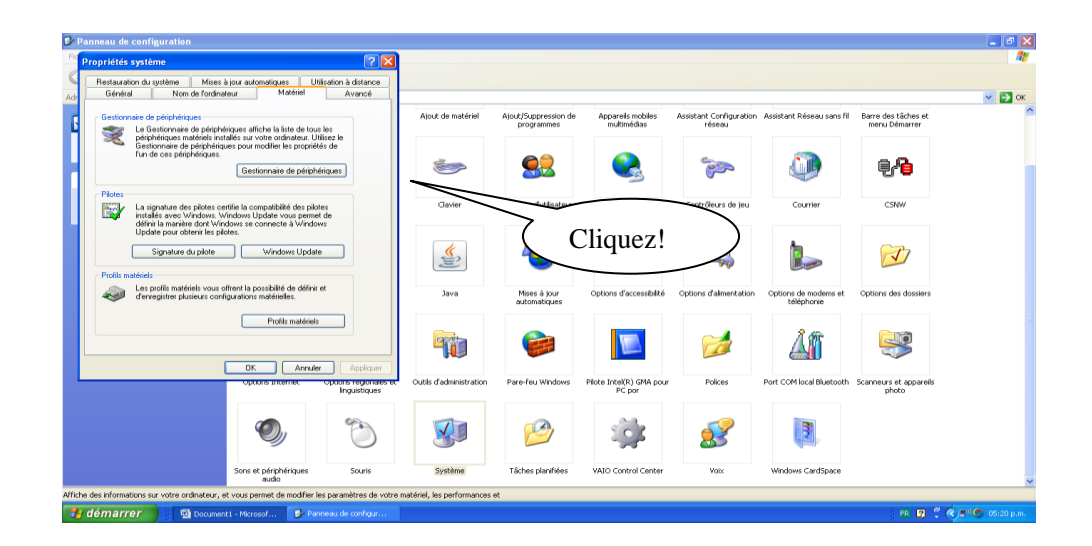

Then select « Ports (com et LPT) »

| 10.00 |                                                                                                    |                                       |                                   |                                     |                                      |  |
|-------|----------------------------------------------------------------------------------------------------|---------------------------------------|-----------------------------------|-------------------------------------|--------------------------------------|--|
|       | Gestionnaire de périphériques                                                                                                    |                                       |                                   |                                     |                                      |  |
| G     | Fichier Action Affichage ?                                                                                                    |                                       |                                   |                                     |                                      |  |
|       |                                                                                                    | · · · · · · · · · · · · · · · · · · · |                                   |                                     |                                      |  |
| Ge    | e MiCHOT de                                                                                                    | Appareils mobiles<br>multimédias      | Assistant Configuration<br>réseau | Assistant Réseau sans fi            | Barre des tâches et<br>menu Démarrer |  |
| 9     | er S Carles grant RUNS<br>■ Carles résonu<br>■ Electron Lla Acces Server Driver<br>■ Electron Lla Acces Server Driver<br>■ Electron Lla Acces Server Driver                                                                                                    |                                       | de la como                        | ٩                                   | 9 <b>-</b> 9                         |  |
| Pic   |                                                                                                    | Connexions réseau                     | Contrôleurs de jeu                | Courrier                            | CSNW                                 |  |
| Pro   |                                                                                                    | Ç,                                    | -                                 |                                     |                                      |  |
| *     | B         Modens           B         Modens           B         Procharbase           B         Procharbase           B         Procharbase           B         Procharbase           B         Procharbase           B         Procharbase           B         Procharbase           B         Procharbase           B         Procharbase           B         Processes system | Click!                                | rec d'almentation                 | Options de moderns et<br>téléphonie | Options des dossiers                 |  |
|       | ⊕ <sup>™</sup> ) Souris et autres périphériques de pointage<br>⊕ ≪e Volumes de stockage                                                                                                    | Pilote Intel(R) GMA pou<br>PC por     | r Polices                         | Port COM local Bluetooth            | Scanneurs et appareils<br>photo      |  |
|       |                                                                                                    | <b>1</b>                              |                                   |                                     |                                      |  |
|       | Sons et périphériques Souris Système Tâches planifiées                                                                                                    | VAIO Control Center                   | Yolx                              | Windows CardSpace                   |                                      |  |

The number of the Com port is shown.

| File     Status     Weight Status       Image: Status     Status     Status       Image: Status     Status     Status </th <th>a Device Manager</th> <th>tions while show the second second seco</th> <th></th> | a Device Manager                                           | tions while show the second second seco |  |
|----------------------------------------------------------------------------------------------------|------------------------------------------------------------|----------------------------------------------------------------------------------------------------|--|
| Uner WO<br>Uner WO<br>Uner WO                                                                                                    | File Action View Help                                      |                                                                                                    |  |
|                                                                                                    | Barrier Constant in an an an an an an an an an an an an an | Numéro du Port Com<br>auquel est connecté<br>le V8                                                                                                    |  |
|                                                                                                    |                                                            |                                                                                                    |  |

### How to know what USB port the V8 is connected to. Windows 7

Select as shown below.

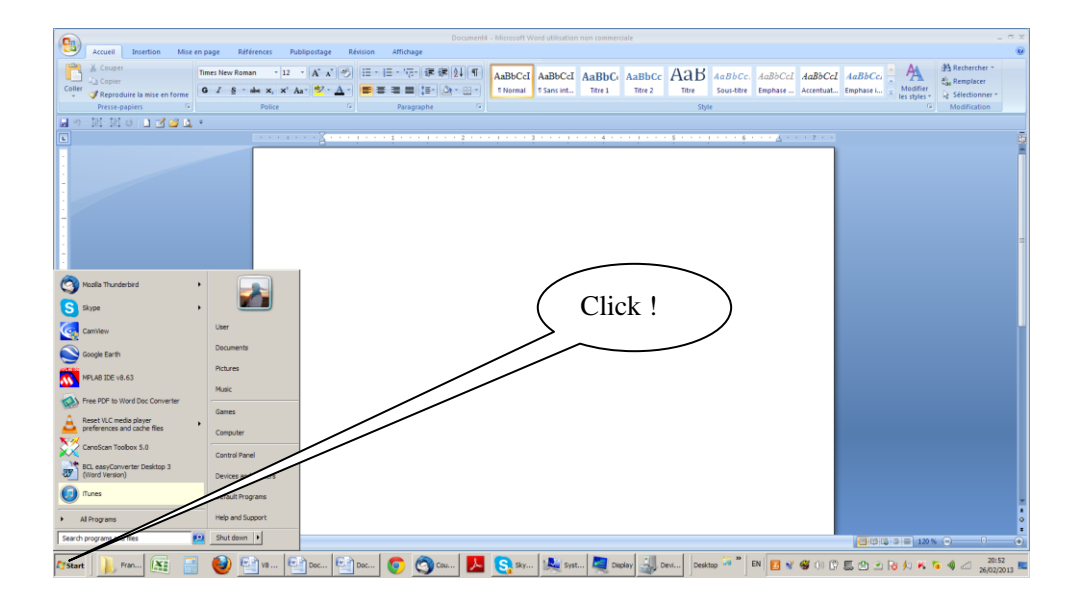

Then select « System »

|                                    |                                   |                           |                              |                                   | X                      |
|------------------------------------|-----------------------------------|---------------------------|------------------------------|-----------------------------------|------------------------|
| 🔿 🖓 • Control Panel • Al C         | Control Panel Items *             |                           |                              |                                   | 👻 🚺 🛛 Search Control 😢 |
| Adjust your computer's settings    |                                   |                           |                              |                                   | View by: Small icons * |
| Action Center                      | C Administrative Tools            | To AutoPlay               | Badup and Restore            | Color Management                  |                        |
| ( Courrier (32-bit)                | Credential Manager                | 2 Date and Time           | Default Programs             | Cesktop Gadgets                   |                        |
| Device Manager                     | R Devices and Printers            | Tisplay Display           | G Ease of Access Center      | Flash Player (32-bit)             |                        |
| Polder Options                     | E Fonts                           | a Getting Started         | - HomeGroup                  | Lindexing Options                 |                        |
| Internet Options                   | and Java                          | E Keyboard                | E Location and Other Sensors | @ Mouse                           |                        |
| Network and Sharing Center         | Notification Area Icons           | NUIDIA Control Panel      | B Parental Controls          | Performance Information and Tools |                        |
| Personalization                    | Phone and Modem                   | Power Options             | Programs and Peatures        | Recovery                          |                        |
| PRegion and Language               | RemoteApp and Desktop Connections | 4 Sound                   | Speech Recognition           | Sync Center                       |                        |
| 1 System                           | Taskbar and Start Menu            | Troubleshooting           | R User Accounts              | A VAIO Analysis Manager Settings  |                        |
| Sy VAIO Content Montening Settings | VAIO Centrol Center               | S Windows Anytime Upgrade | I Windows CardSpace          | Mill Windows Defender             |                        |
| Windows Frenal                     | Windows Mobility Center           | C Windows Lindate         |                              |                                   |                        |
|                                    |                                   |                           |                              |                                   |                        |
|                                    |                                   | ( (                       | Click!                       | )                                 |                        |
|                                    |                                   | $\langle$                 | Click!                       | )                                 |                        |
|                                    |                                   |                           | Click!                       | )                                 |                        |
|                                    |                                   | $\langle $                | Click!                       | )                                 |                        |
|                                    |                                   |                           | Click!                       | )                                 |                        |
|                                    |                                   |                           | Click!                       | )                                 |                        |
|                                    |                                   |                           | Click!                       | )                                 |                        |

Then select « Device Manager »

| 🛃 System                             |                                         |                                                     |                    |                        |                        | @ X                       |
|--------------------------------------|-----------------------------------------|-----------------------------------------------------|--------------------|------------------------|------------------------|---------------------------|
| 🌀 🕞 - Control Panel +                | All Control Panel Items * System        |                                                     |                    |                        |                        | 👻 💶 🛛 Search Control 😥    |
| Control Panel Home                   | View basic information abo              | ut your computer                                    |                    |                        |                        | 0                         |
| Bevice Manager                       | Windows edition                         |                                                     |                    |                        |                        |                           |
| 💡 Remote settings                    | Windows 7 Home Premium                  |                                                     |                    |                        |                        | $\frown$                  |
| System protection                    | Terresight © 2009 Microsoft             | t Corporation. All rights reserved.                 |                    |                        |                        |                           |
| Advanced system settings             | Service<br>Get more features            | action of Windows 7                                 |                    |                        |                        |                           |
|                                      | System-                                 |                                                     | $\sim \sim$        |                        |                        |                           |
|                                      | Manufacturer:                           | Sony Electronics Inc.                               |                    |                        |                        | SONY                      |
|                                      | Mode:                                   | VAID B Computer                                     |                    | Click                  |                        |                           |
|                                      | Newry.                                  | Windows Experience Index                            | (                  | CIICK!                 | )                      |                           |
|                                      | Processor:                              | Intel(R) Core(TM) i7 CPU Q 720 @ 1.60GHz            | 1.60 GHz           |                        |                        |                           |
|                                      | Installed memory (KAM):<br>System type: | 6,00 GB                                             |                    |                        |                        |                           |
|                                      | Pen and Touch:                          | No Pen or Touch Input is available for this Display | · ·                | $\sim$                 |                        |                           |
|                                      | Sony Electronics Inc. support           |                                                     |                    |                        |                        |                           |
|                                      | Phone number:                           | 1-888-45ON/PC                                       |                    |                        |                        |                           |
|                                      | Support hours:                          | 24 hours, 7 days support                            |                    |                        |                        |                           |
|                                      | Website:                                | Online support                                      |                    |                        |                        |                           |
|                                      | Computer name, domain, and w            | orkgroup settings                                   |                    |                        |                        |                           |
|                                      | Computer name:                          | User-VAIO                                           |                    |                        |                        | Change settings           |
|                                      | Full computer name:                     | User-VAIO                                           |                    |                        |                        |                           |
|                                      | Computer description:                   |                                                     |                    |                        |                        |                           |
|                                      | Workgroup:                              | WORKGROUP                                           |                    |                        |                        |                           |
|                                      | Windows activation                      |                                                     |                    |                        |                        |                           |
|                                      | Windows is activated                    |                                                     |                    |                        |                        | aik tor , etc.            |
|                                      | Product ID: 00359-OEM-89                | 92687-00016                                         |                    |                        |                        | genuine                   |
| See also                             |                                         |                                                     |                    |                        |                        | Software.                 |
| Action Center                        |                                         |                                                     |                    |                        |                        | Learn more online         |
| Windows Update                       |                                         |                                                     |                    |                        |                        |                           |
| Performance Information and<br>Tools |                                         |                                                     |                    |                        |                        |                           |
|                                      |                                         |                                                     |                    |                        | _                      |                           |
| Start . Francais                     | 📧 📑 🔮 😭                                 | V8 Manuel c 🚰 Document3 💿                           | 🔄 Courrier ent 🗾 🤱 | 🛐 Skype** [1] 🙀 System | Desktop 🎽 EN 🔯 🚺 😵 🚳 🤇 | ) 🛱 🗒 🕙 🖻 😥 K 🍋 🐗 🚄 20:45 |

Then select « Port COM et LPT»

| Device Hanager                                                                                                    | _ 6 |
|----------------------------------------------------------------------------------------------------|-----|
| le Action View Help                                                                                                    |     |
|                                                                                                    |     |
| Control of the second of the second of |     |
|                                                                                                    |     |
|                                                                                                    |     |
|                                                                                                    |     |

The number of the Com port is shown.

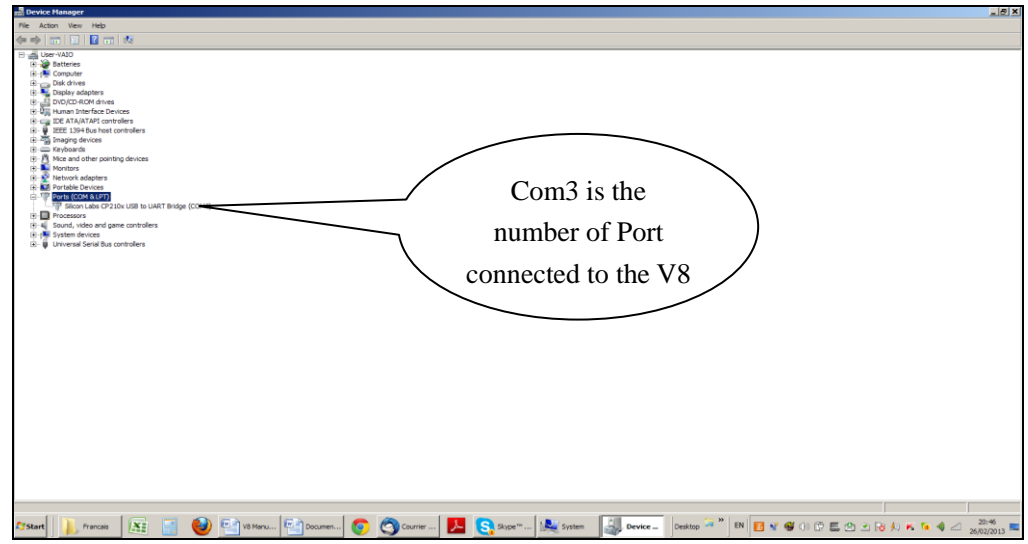

The screens may be differents. It depends of the Windows version.

FCC Caution:

Any Changes or modifications not expressly approved by the party responsible for compliance could void the user's authority to operate the equipment.

This device complies with part 15 of the FCC Rules. Operation is subject to the following two conditions: (1)This device may not cause harmful interference, and (2) this device must accept any interference received, including interference that may cause undesired operation.

This equipment complies with FCC radiation exposure limits set forth for an uncontrolled environment. This transmitter must not be co-located or operating in conjunction with any other antenna or transmitter.